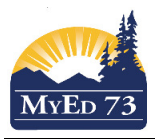

### Loading Students into Graduation Assessments

This work is done in conjunction with the counselling secretary and school administrator The source document is: <u>MyEdBC Graduation Assessments</u>

Not MyEd BC work:

- 1. Decide which assessment the students will be writing:
  - a. Graduation Literacy Assessment 10
  - b. Graduation Numeracy Assessment 10
- 2. Decide which group of students will be writing the specific Assessment
- 3. Decide when the students will be writing the assessment (in which week)

The work:

1. In the Student Top Tab, select the group of students that will be writing the chosen assessment.

| Pages        | Scho | ol       | Student            | Staff               | Attendanc | e Co  | onduct     | Grades  | Assessmer    | nt Schedu |  |  |  |  |
|--------------|------|----------|--------------------|---------------------|-----------|-------|------------|---------|--------------|-----------|--|--|--|--|
| Student List |      |          |                    |                     |           |       |            |         |              |           |  |  |  |  |
| Details      |      | Optio    | ns <del>v</del> Re | eports <del>v</del> | Help 🔻    | Searc | h on Grade | 9       | Y III        | a-z II    |  |  |  |  |
| Contacts     |      | <        | 7:11               |                     | -         | >     |            |         | 38 of 156 se | ected 🥖   |  |  |  |  |
| Attendance   |      |          | School > I         | D Pupil             | # UsualLa | ast   | UsualFirst | Grade 🗸 | Homeroom     | HomeLang  |  |  |  |  |
| Conduct      |      | <b>V</b> | 7324048            |                     |           |       |            | 11      | Rm103        | English   |  |  |  |  |
| Transcript   |      | <b>V</b> | 7324048            |                     |           |       |            | 11      | LEAD         | English   |  |  |  |  |
| Accoremo     | ote  | <b>V</b> | 7324048            |                     |           |       |            | 11      | LEAD         | English   |  |  |  |  |
| Assessmen    |      |          | 7324048            |                     |           |       |            | 11      | JRSC         | English   |  |  |  |  |
| Academics    | ŝ.   |          | 7324048            |                     |           |       |            | 11      | Rm103        | English   |  |  |  |  |
| Schedule     |      | <b>V</b> | 7373080            |                     |           |       |            | 11      | 105          | English   |  |  |  |  |
|              |      | <b>V</b> | 7324048            |                     |           |       |            | 11      | Rm103        | English   |  |  |  |  |
| Membershi    | p    | <b>V</b> | 7324048            |                     |           |       |            | 11      | Rm103        | English   |  |  |  |  |
| Transaction  | ıs   |          | 7324048            |                     |           |       |            | 10      | LEAD         | English   |  |  |  |  |
| Documents    |      | V        | 7324048            |                     |           |       |            | 10      | LEAD         | English   |  |  |  |  |
|              |      | < [      |                    |                     |           | _     |            | m       |              |           |  |  |  |  |
| At Risk      |      | <        | 7:11               |                     | -         | >     |            |         |              |           |  |  |  |  |

- a. Click **Options**, then **Show Selected**
- b. Click Options, then Snapshots. Name the snapshot

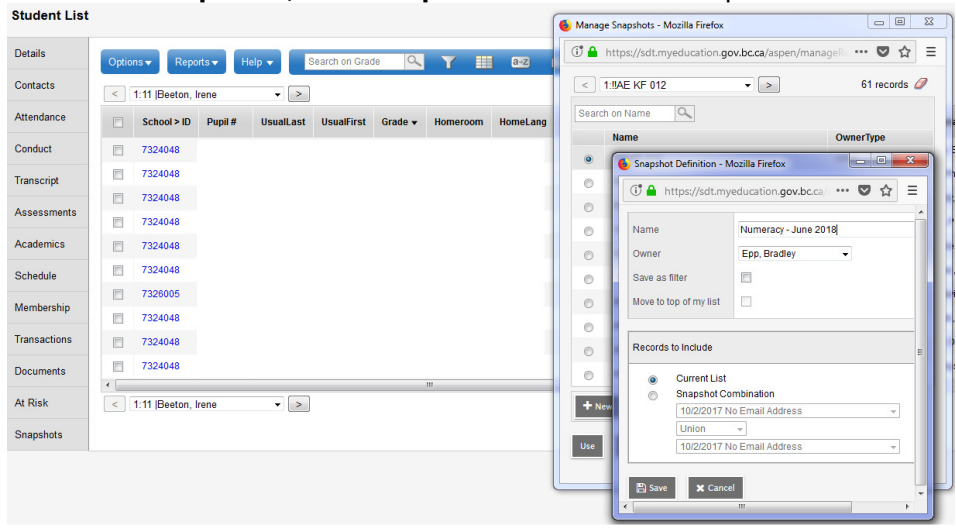

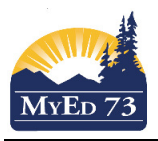

# Loading Students into Graduation Assessments

- 2. Navigate to the **Assessment** Top Tab, **Student Assessments** side Tab, **Assessment Entry** sub-side Tab.
  - a. Select the **Assessment** Note: the names of the assessments have changed for the 2019-2020 school year.

| TY<br>Ptions ▼ Reports ▼ Help ▼  Reports ▼ Help ▼  Reports ▼  Reports ▼ Help ▼  Reports ▼  Reports ▼ Help ▼  Reports ▼  Reports ■  Reports ■  Reports ■  R |
|----------------------------------------------------------------------------------------------------|
| ntions v Reports v Help v Help v Help v Assessment Definition Students Dete Range                                                                                                    |
| er Friendly Version  Assessment Definition  Students Date Range  Cear  Cear  Assessment Definition Pick List - Mozille Firefox  Assessment Definition Pick List - Mozille Firefox  Technology bocca/aspen/assessmentPickList.do  10%  Technology bocca/aspen/assessmentPickList.do  10%  Technology bocca/aspen/assessme  |
| Assessment Definition  Assessment Definition  Students  Date Range  Date Range  Date Range  Clear  Date Range  Date Range Date Range Date Range D  |
| Image: Constraint of the second of the second of the s                    |
| ne Pupil #                                                                                                    |
| ne Pupil #                                                                                                    |
|                                                                                                    |
| < 3:English 12 → > 72 records 🥖                                                                                                    |
| Search on Name                                                                                                    |
| Name                                                                                                    |
| Evaluation De Litteratie – Premiere 10                                                                                                    |
| Evaluation de Numeratie                                                                                                    |
| Evaluation de Numeratie 10                                                                                                    |
| Foundations of Math and Pre-Calculus 10                                                                                                    |
| Graduation Literacy Assessment 10 Graduation Numeracy Assessment 10                                                                                                    |
| Provincial Exam                                                                                                    |
| Science 10                                                                                                    |
| Sciences 10                                                                                                    |
| Gr OK <b>≭</b> Cancel                                                                                                    |
| lary 2017-2018<br>Student Staff Attendance Conduct Grades Assessment Schedule Global Tools Admin                                                                                                    |
| ry<br>Rions V Reports V Help V III @22 00                                                                                                    |
| er Friendly Version                                                                                                    |
| Assessment Definition Students Date Range                                                                                                    |
| Snapshot Pick List - Mozilla Firefox                                                                                                    |
| ne Grade 🔀 🖨 https://sdt.myeducation.gov.bc.ca/aspen/assessme 🚥 🗢 🏫 😑 🔲 🛈 🖨 https://sdt.myeducation.gov.bc.ca/aspen/pickList.do                                                                                                    |
| < 5:LLE - >                                                                                                    |
| Students Search on Name                                                                                                    |
| Course Name                                                                                                    |
| Section     Homeroom     Homeroom                                                                                                    |
| Grade Level                                                                                                    |
|                                                                                                    |
| Ouev     Constant                                                                                                    |
| Ouerv     Snapshot     Serection                                                                                                    |
| Ouerv     Snapshot     Selected students: 0                                                                                                    |
| Oulerv     Snapshot     Selected students: 0                                                                                                    |
| Ouev     Image: Concept of the second second s                            |

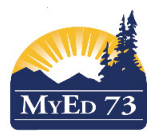

## **Loading Students into Graduation Assessments**

c. Your screen will look like this: Note: The name of the assessments in the following screen shots are the old names.

| ssessment                 | Entry                             |                    |         |     |      |          |                      |                                        |                    |        |               |  |
|---------------------------|-----------------------------------|--------------------|---------|-----|------|----------|----------------------|----------------------------------------|--------------------|--------|---------------|--|
| Assessment<br>Definitions | Options  Re Printer Friendly Vers | ports <del>v</del> | Help 🔻  |     | a+z) |          |                      |                                        |                    |        |               |  |
| ident<br>sessments        |                                   |                    |         |     | Ass  | essmentl | Definition           | Students                               | Date Range         |        |               |  |
| ssessment<br>istory       |                                   |                    |         |     | Gr   | aduation | Numeracy Assessmer   | t En Q 🗶 🕑 Select 🥒 Clea               | r                  | to     |               |  |
| ssessment                 | < 1:                              |                    | -       | >   |      |          |                      |                                        | 0 of 32 selected 🥥 |        |               |  |
| ntry                      | Name                              | Grade              | Pupil # | PEN | Œ    |          | AssessmentDef > ID * | AssessmentDef > Name *                 | Date *             | Result | School > Name |  |
|                           |                                   | 10                 | 542417  |     | Œ    |          | NME                  | Graduation Numeracy Assessment English |                    | •      | Q 🗶           |  |
|                           |                                   | 11                 | 433752  | 1   | Œ    |          | NME                  | Graduation Numeracy Assessment English |                    | -      | Q 🗶           |  |
|                           | -                                 | 11                 | 2245548 | Ť   | Œ    |          | NME                  | Graduation Numeracy Assessment English |                    | -      | Q 🗶           |  |
|                           | -                                 | 11                 | 2118688 | Ť   | Đ    |          | NME                  | Graduation Numeracy Assessment English |                    | -      | Q 🗶           |  |
|                           | -                                 | 11                 | 433760  | Ť   | Đ    |          | NME                  | Graduation Numeracy Assessment English |                    | -      | Q 🗶           |  |
|                           | -                                 | 11                 | 433776  | Ť   | Đ    |          | NME                  | Graduation Numeracy Assessment English |                    | -      | Q 🗶           |  |
|                           |                                   | 11                 | 973609  | Ť   | Œ    |          | NME                  | Graduation Numeracy Assessment English |                    | -      | Q 🗶           |  |
|                           | -                                 | 11                 | 433781  | Ť   | Đ    |          | NME                  | Graduation Numeracy Assessment English |                    | -      | Q 🗶           |  |
|                           | -                                 | 11                 | 433784  | †   | Đ    |          | NME                  | Graduation Numeracy Assessment English |                    | -      | Q 🗶           |  |
|                           | 1                                 |                    | 100707  | †   | (H)  |          | NIME                 | Graduation Numeracy Assessment English |                    |        | 0 1           |  |

▼ >

d. Using the **calendar** icon, select the first date that the Assessment will be written

#### Assessment Entry

| Assessment<br>Definitions | Options  F Printer Friendly Ver | Reports <del>v</del><br>sion | Help 🔻  |     | a-z   |                                                |                      |                                        |                    |        |               |  |  |  |  |
|---------------------------|---------------------------------|------------------------------|---------|-----|-------|------------------------------------------------|----------------------|----------------------------------------|--------------------|--------|---------------|--|--|--|--|
| Student<br>Assessments    |                                 |                              |         |     | Asses | sment D                                        | efinition            |                                        |                    |        |               |  |  |  |  |
| Assessment<br>History     |                                 |                              |         |     | Grad  | Graduation Numeracy Assessment En Q X 🔄 Select |                      |                                        |                    |        |               |  |  |  |  |
| Assessment                | < 1:                            |                              | •       | >   |       |                                                |                      |                                        | 0 of 32 selected 🥔 |        |               |  |  |  |  |
| Entry                     | Name                            | Grade                        | Pupil # | PEN | ±     |                                                | AssessmentDef > ID * | AssessmentDef > Name *                 | Date *             | Result | School > Name |  |  |  |  |
|                           |                                 | 10                           | 542417  |     |       |                                                | NME                  | Graduation Numeracy Assessment English | Select the date    | -      | Q X           |  |  |  |  |
|                           |                                 | 11                           | 433752  |     | Œ     |                                                | NME                  | Graduation Numeracy Assessment English |                    | -      | Q 🗶           |  |  |  |  |
|                           |                                 | 11                           | 2245548 |     |       |                                                | NME                  | Graduation Numeracy Assessment English |                    | -      | Q 🗶           |  |  |  |  |
|                           |                                 | 11                           | 2118688 |     |       |                                                | NME                  | Graduation Numeracy Assessment English |                    | -      | Q 🗶           |  |  |  |  |
|                           |                                 | 11                           | 433760  |     | ٠     |                                                | NME                  | Graduation Numeracy Assessment English |                    | -      | Q 🗶           |  |  |  |  |
|                           | S = 3                           | 11                           | 433776  | -   | ٠     |                                                | NME                  | Graduation Numeracy Assessment English |                    | -      | Q 🗶           |  |  |  |  |
|                           | 3-3                             | 11                           | 973609  |     | ٠     |                                                | NME                  | Graduation Numeracy Assessment English |                    | -      | Q 🗶           |  |  |  |  |
|                           | 1                               | 11                           | 433781  | †   | æ     |                                                | NME                  | Graduation Numeracy Assessment English |                    | -      | Q 🗶           |  |  |  |  |
|                           | 3                               | 11                           | 433784  | †   | Œ     |                                                | NME                  | Graduation Numeracy Assessment English |                    | -      | Q 🗶           |  |  |  |  |
|                           | 1                               | 11                           | 433767  |     |       |                                                | NME                  | Graduation Numeracy Assessment English |                    | -      | Q 🗶           |  |  |  |  |

e. Fill in the rest of the dates for the students on this page by holding down the [Control] button and hitting the [D] button. Change to the next page of students and repeat the process (d & e) until all students have a date filled in.

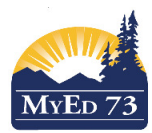

## October 7, 2019 Version 2.1

# **Loading Students into Graduation Assessments**

# f. When finished, the screen should look like this:

| Barriere                 | Secondary 201                     | 7-2018    |          |         |        |              |                   |                     |                  |         |             |         |        |                      |          | School vi    | ew 🔻    | 🐥 Se     | elect school | Epp, Bradley       | r 🕒 Log Off     |
|--------------------------|-----------------------------------|-----------|----------|---------|--------|--------------|-------------------|---------------------|------------------|---------|-------------|---------|--------|----------------------|----------|--------------|---------|----------|--------------|--------------------|-----------------|
| Pages                    | School Studer                     | nt Staff  | Attendar | nce Cor | nduct  | Grade        | s Assessm         | ent Schedule        | Global           | Tools   | Admin       |         |        |                      |          |              |         |          |              |                    |                 |
| Assessm                  | ent Entry                         |           |          |         |        |              |                   |                     |                  |         |             |         |        |                      |          |              |         |          |              |                    |                 |
| Assessmen<br>Definitions | t Options -<br>Printer Friendly W | Reports - | Help 🔻   |         | a-z    | 10           |                   |                     |                  |         |             |         |        |                      |          |              |         |          |              |                    | e               |
| Student<br>Assessments   |                                   |           |          |         | Assess | nent Definit | on                | Sb                  | udents           |         | Date Range  |         |        |                      |          |              |         |          |              |                    |                 |
| Assessment<br>History    |                                   |           |          |         | Gradu  | ation Num    | eracy Assessmer   | tEn Q X             | 占 Select         | 🖉 Clear |             |         | to     |                      |          |              |         |          |              |                    |                 |
| Assessment               | < 1                               |           | •        | >       |        |              |                   |                     |                  |         | 0 of 32 sel | ected 🥔 |        |                      |          | Snapshot: No | imeracy | - June 2 | 018 - Gradu  | ation Numeracy Ass | essment English |
| Entry                    | Name                              | Grade     | Pupil #  | PEN     | ۲      | Ass Ass      | essmentDef > ID * | AssessmentDef > Nam | e *              |         | ate *       |         | Result | School > Name        | _        |              |         |          |              |                    |                 |
|                          |                                   | 10        |          |         |        | m NM         | E                 | Graduation Numera   | cy Assessment E  | English | 18/06/2018  |         | •      | Barriere Secondary Q | x        |              |         |          |              |                    |                 |
|                          |                                   | 11        | _        |         | ۲      | III NM       | E                 | Graduation Numera   | cy Assessment El | nglish  | 18/06/2018  |         | -      | Barriere Secondary Q | x        |              |         |          |              |                    |                 |
|                          |                                   | 11        |          |         | ۲      | I NM         |                   | Graduation Numera   | cy Assessment Ei | nglish  | 18/06/2018  |         | -      | Barriere Secondary Q | x        |              |         |          |              |                    |                 |
|                          |                                   | 11        |          |         |        | III NM       | -                 | Graduation Numera   | cy Assessment Fi | nolish  | 18/06/2018  |         | -      | Barriere Secondary Q | x        |              |         |          |              |                    |                 |
|                          |                                   | 11        |          |         |        |              | -                 | Graduation Numera   | ry Assessment Fi | inglish | 18/06/2018  |         |        | Barriere Secondary O | x        |              |         |          |              |                    |                 |
|                          |                                   |           |          |         | -      |              | -                 | Graduation Numera   |                  | ngliah  | 10/06/2010  |         |        | Barriere Cecondary Q |          |              |         |          |              |                    |                 |
|                          |                                   |           |          |         |        |              | -                 | Graduation Numera   | Cy Assessment El | ngiish  | 10/00/2010  |         | -      | Barriere Secondary Q | 2        |              |         |          |              |                    |                 |
|                          |                                   | 11        |          |         | •      |              |                   | Graduation Numera   | cy Assessment El | ngiisn  | 18/06/2018  |         | -      | Barriere Secondary Q | <u>^</u> |              |         |          |              |                    |                 |
|                          |                                   | 11        |          |         | ۲      | I NM         | E                 | Graduation Numera   | cy Assessment E  | nglish  | 18/06/2018  |         | •      | Barriere Secondary Q | ×        |              |         |          |              |                    |                 |
|                          |                                   | 11        |          |         | ۲      | III NM       | E                 | Graduation Numera   | cy Assessment E  | .nglish | 18/06/2018  |         | •      | Barriere Secondary Q | ×        |              |         |          |              |                    |                 |
|                          |                                   | 11        |          |         | ۲      | III NM       | E                 | Graduation Numera   | cy Assessment Ei | nglish  | 18/06/2018  |         | -      | Barriere Secondary Q | ×        |              |         |          |              |                    |                 |
|                          | < 1                               |           | •        | >       |        |              |                   |                     |                  |         |             |         |        |                      |          |              |         |          |              |                    |                 |

3. Navigate to the **Student** Top Tab. Create your TRAX Files. Save the files to the deskop

| Options 🔻  | Reports 🔻      | Help 🔻              | Search on Name | 9            | Y 🔳            | a→z | ľb                                 | $\sim$                                                             | 8           |            |          |  |  |
|------------|----------------|---------------------|----------------|--------------|----------------|-----|------------------------------------|--------------------------------------------------------------------|-------------|------------|----------|--|--|
| Modify Lis | t              |                     | Analytics      |              |                | •   | 0 (                                | of 0 selecte                                                       | d 🥖         |            |          |  |  |
| Mass Upo   | late           |                     | Assign Couri   | ers          |                |     |                                    |                                                                    | DOD         | 0          | <b>D</b> |  |  |
| Send Ema   | ail            |                     | Assign Stude   | ent Program  | IS             |     | Last                               | UsualFirst                                                         | DOB         | Gender     | Designat |  |  |
| Query      |                |                     | Blended Mar    | ks to Transo | cript          |     |                                    |                                                                    |             |            |          |  |  |
| Snapshot   | S              |                     | Course Exan    | n Synchroni  | ze Procedure   | )   | -                                  |                                                                    |             |            |          |  |  |
| Show Sel   | ected          |                     | Create Seco    | ndary Schoo  | ol Associatior | 1S  |                                    |                                                                    |             |            |          |  |  |
| Omit Sele  | cted           |                     | Create Stude   | ent User Acc | counts         |     |                                    |                                                                    |             |            |          |  |  |
|            |                |                     | Create User    | Accounts     |                |     |                                    |                                                                    |             |            |          |  |  |
|            |                |                     | Delete At Ris  | k Results    |                |     |                                    |                                                                    |             |            |          |  |  |
|            |                |                     | Exports        |              |                | •   | BC                                 | 1701 DL R                                                          | econciliati | on Extract |          |  |  |
|            |                |                     | Flag Student   | for Retrieva | al             |     | 1701 FTE Extract                   |                                                                    |             |            |          |  |  |
|            |                |                     | GDE            |              |                | •   |                                    | 1701 STD Extract<br>baragar Extract<br>Common Student Data Extract |             |            |          |  |  |
|            |                |                     | Import Photo   | S            |                | 5   | -) L                               |                                                                    |             |            |          |  |  |
|            |                |                     | Imports        |              |                | •   | \/                                 |                                                                    |             |            |          |  |  |
|            |                |                     | KE∨ Export     |              |                | •   | <b>K</b>                           | TRAX Extra                                                         | act - Cour  | se File    |          |  |  |
|            |                |                     | Populate Hor   | merooms      |                |     | BC TRAX Extract - Demographic File |                                                                    |             |            |          |  |  |
|            |                |                     | Program of S   | Study Creato | or - Primary   |     | BC                                 | BC TRAX Extract - Exam File                                        |             |            |          |  |  |
| Submit v   | our <b>TRA</b> | <b>(</b> files to t | he ministry    |              |                | •   |                                    |                                                                    |             |            |          |  |  |

4. Submit your TRAX files to the ministry https://www.bced.gov.bc.ca/exams/trx\_updates/einstruct.htm